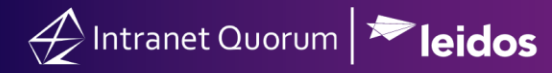

## Preview, Edit, or Add a New File

Market: House, Senate

<u>Settings</u> <u>Preview, Edit and Add New Version</u> <u>Add a New File</u>

## Settings

1. Navigate to the Library application and ensure that file-related views are enabled. Click next to the Views column heading and ensure that any of the below options are selected:

| Edit Views Options                                                                                                    | × |
|----------------------------------------------------------------------------------------------------|---|
| Available List Views for Library<br>Check/Uncheck to Add/Remove Options from the Library Views<br>Menu                          |   |
| <ul> <li>My Active Form Letters</li> <li>My Approvals Requested</li> <li>My Approvals Granted</li> </ul>                        |   |
| <ul> <li>My Approvals Denied</li> <li>Needing My Approval</li> </ul>                                                            |   |
| <ul> <li>My Form Letters</li> <li>My Active Files</li> <li>My Files</li> </ul>                                                  |   |
| All Files     All Active Form Letters                                                                                           |   |
| <ul> <li>All Form Letters</li> <li>Unapproved with Pending Messages</li> <li>All Active Service Deleted Form Letters</li> </ul> |   |
| Reset to Defaults Save Cancel                                                                                                   |   |

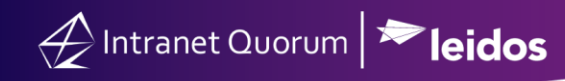

## Preview, Edit and Add New Version

1. In the views list, select the desired View.

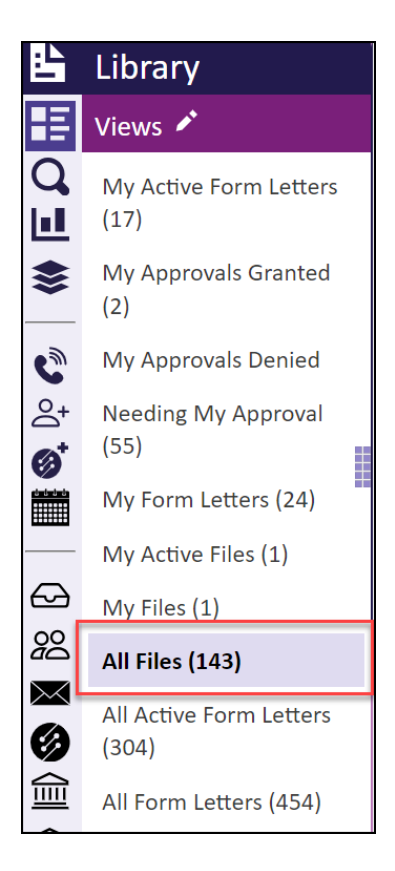

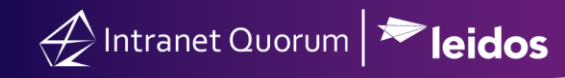

2. A preview of the file will display, with options to Edit and Add New Version.

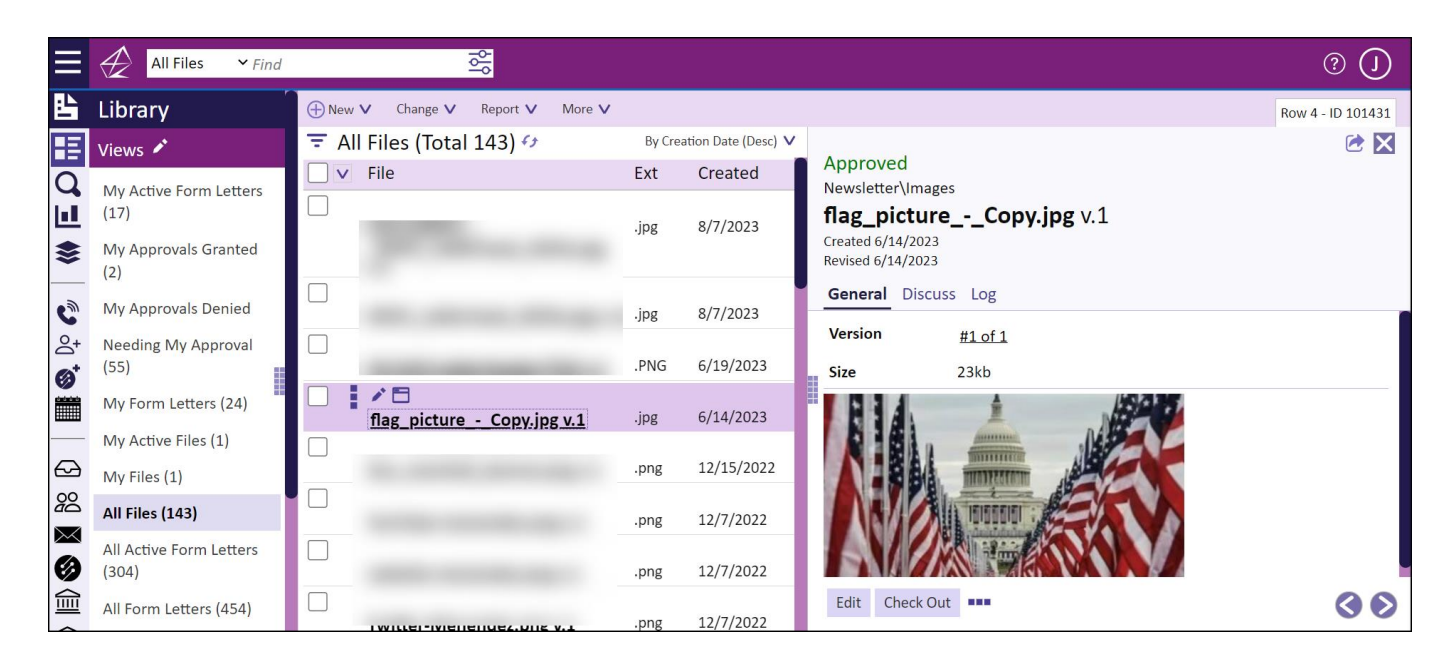

## Add a New File

1. To add a new file, select

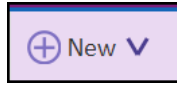

2. Select File and complete the fields in the Add New File window and click Upload.

| 🕢 Intranet Quorum | ➢ leidos |
|-------------------|----------|
|                   |          |

| Add New File   |                                   | ×            |
|----------------|-----------------------------------|--------------|
| Add New        | / File                            |              |
| Source         | • Upload $\bigcirc$ Template      |              |
| Select File to | o Upload - or - Drop File(s) Here |              |
| Name           | Name of file goes here            |              |
| Directory      | Newsletter\Images                 | × •          |
|                |                                   |              |
|                |                                   |              |
|                |                                   |              |
|                |                                   | Upload Close |